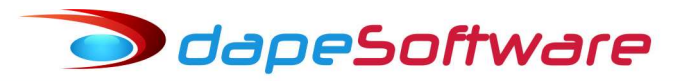

## TRANSFERÊNCIA DO TRABALHADOR

Durante o contrato de trabalho poderão ocorrer situações onde o trabalhador é transferido para um outro estabelecimento da empresa, ou até mesmo para uma outra empresa do mesmo grupo econômico.

Cada uma dessas situações deve ser entendida e tratada de acordo com as suas particularidades, veja abaixo as situações que podem ocorrer na transferência:

| Trabalhador    | Empresa Origem<br>CNPJ                                       | Empresa Destino<br>CNPJ           | Código<br>Tipo de Transferência                                           |  |  |  |  |
|----------------|--------------------------------------------------------------|-----------------------------------|---------------------------------------------------------------------------|--|--|--|--|
| 1-Transferêr   | ncia entre Estabel                                           | ecimentos do Emp                  | regador (Mesmo CNPJ Básico)                                               |  |  |  |  |
| João Silva     | 00.000.000/ <mark>0001</mark> -00                            | 00.000.000/ <mark>0002</mark> -00 | N1<br>Transferência Empregado p/Outro<br>Estabelecimento da Mesma Empresa |  |  |  |  |
| Maria Pereira  | 00.000.000/ <mark>0002</mark> -00                            | 00.000.000/ <mark>0001</mark> -00 | N1<br>Transferência Empregado p/Outro<br>Estabelecimento da Mesma Empresa |  |  |  |  |
| Roberto Dias   | 00.000.000/ <mark>0002</mark> -00                            | 00.000.000/ <mark>0003</mark> -00 | N1<br>Transferência Empregado p/Outro<br>Estabelecimento da Mesma Empresa |  |  |  |  |
| 2-Tra          | 2-Transferência para outro Empregador (CNPJ Básico distinto) |                                   |                                                                           |  |  |  |  |
| Aparecido Reis | <mark>00.000.000</mark> /0001-00                             | <mark>11.111.111</mark> /0001-00  | N2<br>Transferência Empregado p/Outra<br>Empresa C/Enc. S/Rescisão        |  |  |  |  |

Antes de iniciar qualquer procedimento de transferência de funcionário no seu sistema, acesse DADOS, a seguir TABELAS, selecione a aba "Variáveis do Sistema", no campo "Variável Tipo" escolha a opção "INTEGRAÇÃO", o campo "Conteúdo" da variável "AFTERTRANSFFUN" deverá estar preenchido com o nome da rotina DEPOISDATRANSF, caso contrário a transferência na tabela S2200 do eSocial não será executada.

| Manutenção de Tab    | pelas       | Varia     | avel Tipo      |                         |                                    |           |
|----------------------|-------------|-----------|----------------|-------------------------|------------------------------------|-----------|
| 1                    | 2.001       | Turne     | unacao         |                         |                                    |           |
| ISS   IRRF   Salário | Familia   S | Salário N | 1 ínimo   FGTS | Variaveis de Usuário Va | riaveis do Sistema                 |           |
| Variável (Nome)      | Owner Tip   | ро        | Valor          | Conteudo                | Descrição da Variavel              | GRUPO /   |
| AFTERDELETEEMP       | 0 Cł        | nar       |                |                         | Executa depois delete Empresa      | INTEGRAC  |
| AFTERDELETEFUN       | 0 Cł        | nar       |                |                         | Executa depois de Delete Fun       | INTEGRAC. |
| AFTERDELMOVTO        | 0 Cł        | nar       |                |                         | Executa depois deletar Movto       | INTEGRAC  |
| AFTERINSERTEMP       | 0 Cł        | nar       |                |                         | Rotina Executada depois insert Emp | INTEGRAC  |
| AFTERINSERTFUN       | 0 Cł        | nar       |                |                         | Rotina Executada depois Insert Fun | INTEGRAC  |
| AFTERSAVEMOVTO       | 0 CH        | nar       |                |                         | Rotina Executada depois Save Movs  | INTEGRAC. |
| AFTERTRANSFFUN       | 0 CH        | har       |                | DEPOISDATRANSF          | Executa depois de Trannf Func      | INTEGRAC  |

# odapeSoftware

### 1-Transferência entre Estabelecimentos do Empregador (Mesmo CNPJ Básico)

Entende-se como a transferência de trabalhadores efetuada entre Matriz e Filiais do mesmo Empregador.

- No PEGASUS, acesse "Processos" no menu superior;
- Escolha "Transferência de Funcionários";
- Escolha a Empresa de Origem e o Funcionário a ser Transferido;
- Escolha a Empresa de Destino, Local, Depto, Seção;
- Indique o Novo Código do Funcionário na Empresa DESTINO;
- Informe a "Data de Transferência"; ( preferencialmente no início do mês )
- No campo "Tipo de Transferência" escolha:
  N1 Transferência Empregado p (Outro Estabolocimento da Ma

# N1 - Transferência Empregado p/Outro Estabelecimento da Mesma Empresa

- Clique no botão Transferir;

| 00016                                | DAPE SOFTWARE COM E PREST                                                                                                    | SEDV/1TDA       | M Ativos I Demitidos no Me: |  |
|--------------------------------------|----------------------------------------------------------------------------------------------------|-----------------|-----------------------------|--|
| 7                                    | a second consideration of the second second s | JENV LIDA       | ☐ ∆fastados                 |  |
| 000008 - ADAUTO JOAQUIM DE MENDONCA  |                                                                                                    |                 | 🗖 Demitidos/Desligados      |  |
|                                      | H 4                                                                                                    | ▶ ▶ ∰ . •       | 🗖 Inativos                  |  |
| Destino do Funci                     | onário                                                                                                    |                 |                             |  |
| Empresa: 0                           | 17 DAPE SOFTWARE FILIAL                                                                                                    |                 |                             |  |
| Local: 0                             | 00 DAPE SOFTWARE FILIAL                                                                                                    |                 |                             |  |
| Depart.:                             | Selecione um dos Departament                                                                                                    | OS              |                             |  |
| Seção:                               |                                                                                                    |                 |                             |  |
| Novo Código                          | Data T                                                                                                    | ransferência    |                             |  |
| 000008                               | 01/03/                                                                                                    | 2020            |                             |  |
| Tipo de Transferé                    | encia (SEFIP)                                                                                                    |                 |                             |  |
| NI - Franst.Emp                      | pregado P/Uutro Est.Mesma Empresa                                                                                                    | •               |                             |  |
| Tipo de Transferê<br>N1 - Transf.Emp | encia (SEFIP)<br>pregado P/Outro Est.Mesma Empresa                                                                                                    | ≥ <b>1121 ▼</b> |                             |  |

- Ao confirmar a tranferência com as configurações acima, todas as informações do Funcionário 00008 da Empresa 00016 serão copiadas para o Funcionário 00008 na Empresa 00017.

- Atenção: Verifique no novo cadastro ( Empresa Destino ) se há necessidade de se alterar alguma informação.

🥏 dapeSoftware

 - eSocial: Ao mesmo tempo em que o módulo efetuou a transferência do Funcionário no cadastro da folha de pagamento, transferiu também todas as informações do trabalhador gravadas no evento S2200 – Admissao / Ingresso de Trabalhado, para a empresa Destino.

- Após a transferência para o novo estabelecimento, enviar o evento S2206 para informar ao eSocial a alteração do local de trabalho (estabelecimento) ao qual o empregado está agora vinculado. Caso seja necessária mais alguma alteração, aproveite para enviá-la nesse momento.

- Abaixo as informações transferidas do trabalhador para a empresa Destino no eSocial.

| S-2200 - Admissão / Ingresso de Trabalhado  | ŕ                                                  | - 0 X          |
|---------------------------------------------|----------------------------------------------------|----------------|
| Empresa: DAPE SOFTWARE FILIAL               | 0017 14 4 > >1                                     |                |
| Funcionário : ADAUTO JOAQUIM DE MENDONO     | A 000008 r Ative                                   | D              |
| Ambiente : Produção Restrita                | Controle de Transações                             |                |
| Operação: RETIFICADORA                      | Status: Processado com Sucesso                     |                |
| Indicativo de Retificação                   | 2                                                  |                |
| Numero do recibo arquivo a ser retificado : | 1.2.00000000053100816                              |                |
| Identificação do Ambiente :                 | 2                                                  | -              |
| Processo de emissão do evento :             | 1                                                  |                |
| Versão do processo de emissão do evento.    | Dape eSocial 1.0                                   |                |
| Tipo de Inscrição, conforme tabela 5. :     | 2                                                  |                |
| Número de Inscrição do contribuinte :       |                                                    |                |
| Preencher com o CPF do trabalhador :        | 13597420850                                        |                |
| Preencher com o NIS do trabalhador          | 12375391766                                        |                |
| Nome do Trabalhador                         | ADAUTO JOAQUIM DE MENDONCA                         |                |
| Sexo do Trabalhador:                        | M                                                  |                |
| Raça e cor do Trabalhador:                  | 5                                                  |                |
| Estado civil do trabalhador:                | 1                                                  |                |
| Grau de instrução do trabalhador :          | 06                                                 |                |
| Indicar se Primeiro Emprego do Trabalhador: | N                                                  |                |
| Nome Social   Travesti/Transexual :         | OK                                                 |                |
| Data de Nascimento do trabalhador :         | 1971-05-03                                         |                |
| د                                           |                                                    | 3              |
| 🖬 🔺 🗅 🕅 📝 Gravar 🔊 C                        | ancelar 🛛 🔺 Qriginal 🔀 Retificadora 🖉 🗶 Excluir (S | 5-3000) 👖 Sair |
| ocialForms: 1.0.0.27 eSocialNet             | 1.0.0.0                                            |                |

# 2 – Transferência para outro Empregador (CNPJ Básico distinto)

Entende-se como a transferência do trabalhador, efetuada entre Empregadores distintos pertencentes ao mesmo grupo econômico.

#### a) Transferência do Trabalhador:

- No PEGASUS, acesse "Processos" no menu superior;

🗩 dapeSoftware

- Escolha "Transferência de Funcionários";
- Escolha a Empresa de Origem e o Funcionário a ser Transferido;
- Escolha a Empresa de Destino, Local, Depto, Seção;
- Indique o Novo Código do Funcionário na Empresa DESTINO;
- Informe a "Data de Transferência"; ( preferencialmente no início do mês )
- No campo "Tipo de Transferência" escolha:

## N2 - Transferência Empregado p/Outra Empresa C/Enc. S/Rescisão"

- Clique no botão Transferir;

| Transfer                                 | encia de                | Funcionários                                    | ×                        |
|------------------------------------------|-------------------------|-------------------------------------------------|--------------------------|
|                                          |                         | H 4 F FI                                        | - Status                 |
| 00016DAPE SOFTWARE COM E PREST SERV LTDA |                         |                                                 | □ Afastados              |
| 000009 JOSE ADILSON DE JESUS SANTOS      |                         |                                                 | 🗖 🗖 Demitidos/Desligados |
|                                          |                         | ■• (M) H ■ •                                    | 🗖 Inativos               |
| Destino do                               | Funcioná                | rio                                             |                          |
| Empresa:                                 | 010                     | VALDEMIR TEZOTO CIA LTDA                        |                          |
| Local:                                   | 000                     | VALDEMIR TEZOTO CIA LTDA                        |                          |
| Depart.: Selecione um dos Departamentos  |                         |                                                 |                          |
| Seção:                                   |                         |                                                 |                          |
| Novo Códig<br>000009                     | <u>jo</u>               | Data Transferência<br>31/03/2020 🗸              |                          |
| Tipo de Tra<br>N2 - Trans                | insferênci<br>sf.Empreg | ia (SEFIP)<br>jado P/Outra Empresa C/Enc.S/Resc |                          |
| Tabela:  <br>Total:                      |                         |                                                 | 🤾 Transferir 🛛 Sair      |

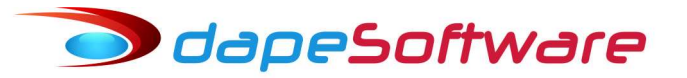

b) Informação Complementar a Transferência do Trabalhador:

- No menu do sistema, acesse "Processos" → "Apontamentos" → Rescisão;
- Selecione a Empresa e o Funcionário transferido pelo código N2;
- Insira as informações conforme a imagem abaixo:
- 1 Data da Demissão e Pagamento Informar a data da Transferência;
- 2 Motivo Informe o Motivo N2 Transferência de Empregado S/Ônus.
- 3 Zere todas as verbas calculadas, a rescisão deve ter valor líquido 0.00

- Efetue a gravação da Rescisão.

| Apontamento de Rescisão                                           |                                                                                                    |                                     |                  | - • •                   |  |  |
|-------------------------------------------------------------------|----------------------------------------------------------------------------------------------------|-------------------------------------|------------------|-------------------------|--|--|
| Empresa Nome I 		 ► ►<br>0016 DAPE SOFTWARE COM E PREST SERV      | LTDA                                                                                                    | • TRCT                              | Referên<br>Março | cia (Mes/Ano)<br>2020 • |  |  |
| Apontamentos Informações Complementares Func                      | onários Calcul                                                                                                    | ados                                |                  |                         |  |  |
| Funcionário                                                       | Funcionário  Informações para Rescisão    0000009  JOSE ADILSON DE JESUS SANTOS     Detalhes (Médias)  Pagamento  01/03/2020 •                        |                                     |                  |                         |  |  |
| I I I I I I I I I I I I I I I I I I I                             | Calculo 🔽                                                                                                    | Calc Medias                         | Data da Demissão | 31/03/2020 💌            |  |  |
| Local da Ocorrência Efetu<br>000 DAPE SOFTWARE COM E PREST SERV L | Local da Ocorrência Efetuar Rateio Motivo N2 Transferência de Empregado S/Ônus …<br>000 DAPE SOFTWARE COM E PREST SERV LTDA ▼ Aviso □ d C. ▼ ■ d C. ▼ |                                     |                  |                         |  |  |
| Apontamento (Codigo - Descrição)                                  | 1                                                                                                    | Cod Sague                           | Sdo FGTS         | 0.00 🖬                  |  |  |
| 0008 SALDO DE SALARIO                                             | -                                                                                                    | ✓ FGTS Mês Anterior (já depositado) |                  |                         |  |  |
| Pagamento Referência                                              | Valor                                                                                                    | Observações                         |                  |                         |  |  |
| 01/03/2020 0.00                                                   | 0.00                                                                                                    |                                     |                  |                         |  |  |
| 🔁 [Ins] Novo 🛛 [Del] Apaga 🛛 🗠                                    |                                                                                                    |                                     |                  |                         |  |  |
| Id Local Evento Descrição do Evento                               | Referência                                                                                                    | Vencto                              | Descto           | Outros 🔺                |  |  |
| ▶ 001 000 0008 SALDO DE SALARIO                                   | 0.00                                                                                                    | 0.00                                |                  |                         |  |  |
| 002 000 1001 FERIAS INDENIZADAS                                   | 0.00                                                                                                    | 0.00                                |                  |                         |  |  |
| 003 000 1002 FERIAS INDENIZ. PROPORCIO                            | 00.00                                                                                                    | 0.00                                |                  |                         |  |  |
| 004 000 1301 13o.SALARIO - INDENIZADO                             | 0.00                                                                                                    | 0.00                                |                  | ×                       |  |  |
| 1                                                                 |                                                                                                    |                                     |                  | >                       |  |  |
| Browse                                                            |                                                                                                    |                                     |                  |                         |  |  |

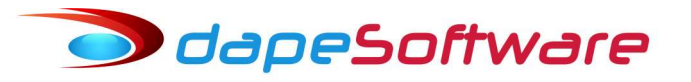

| c) | Envio do evento | ) S2299 - | Rescisão | Contratual | ao eSocial: |
|----|-----------------|-----------|----------|------------|-------------|
|----|-----------------|-----------|----------|------------|-------------|

- No menu do **PEGASUS**, acesse  $\rightarrow$  eSocial
- Escolha o evento S2299 Rescisões Contratuais;
- Selecione o Funcionário com Motivo de Demissão "N2";
- Preencha os campos:
- Pensão Alimentícia s/FGTS 0
- Tipo de Aviso 4
- Sucessão de Vínculo Tipo Inscrição Sucessor Informe 1 para CNPJ ou 2 para CPF
- Sucessão de Vínculo CPF/CNPJ do Sucessor Informe o número da inscrição
- Acesse o botão "DETALHES" do ítem "Identificação dos Demonstrativos" Caso haja algum demonstrativo criado para essa Rescisão, exclua-o (R-101);
- Envie o evento S2299 ao eSocial.

| S-2299 - Desligamento                                     |                        |  | 1000 M | × |
|-----------------------------------------------------------|------------------------|--|--------|---|
| Empregador : 68087931-DAPE SOFTWARE COM E PREST SERV LTDA |                        |  |        |   |
| Funcionário : 29384930881 JOSE ADILSON DE                 | JESUS SANTOS           |  |        |   |
| Ambiente : Ambiente de Produção Restrita                  | Controle de Transações |  |        |   |
|                                                           |                        |  |        |   |
| Indicativo de Retificação (1-Não, 2-Sim)                  | 1.                     |  |        | ^ |
| Número do recibo arquivo a ser retificado                 |                        |  |        |   |
| Identificação do Ambiente                                 | 2                      |  |        |   |
| Processo de emissão do evento                             | 1                      |  |        |   |
| Versão do processo de emissão do evento.                  | Dape eSocial 1.0       |  |        |   |
| Tipo de Inscrição, conforme tabela 5.                     | 1                      |  |        |   |
| Número de Inscrição, conforme tabela 5                    | 68087931               |  |        |   |
| CPF do trabalhador                                        | 29384930881            |  |        |   |
| NIS do trabalhador                                        | 12690052255            |  |        |   |
| Matricula do trabalhador                                  | 016-9                  |  |        |   |
| Código de Motivo do Desligamento, tabela 19               | 111                    |  |        |   |
| Data do Deslígamento (AAAA-MM-DD)                         | 2020-03-31             |  |        |   |
| Indicativo de Aviso Prévio Indenizado ( S ou N )          | IN IN                  |  |        |   |
| t projetada término aviso indenizado AAAA-MM-DD           |                        |  |        |   |
| Pensão Aliment - Indicativo FGTS (0,1,2 ou 3)             | 10                     |  |        |   |
| Pensão Aliment - Percentual s/ FGTS                       |                        |  |        |   |
| Pensão Aliment - Valor FGTS                               |                        |  |        |   |
| Nro certidão óbito em caso desligamento por morte         |                        |  |        |   |
| Nr Processo Trabalhista, desligamento decisão Jud         |                        |  |        |   |
| Cumprimento do aviso prévio ( 0,1,2,3 ou 4 )              | 4                      |  |        |   |
| Utd de dias trabalhados - contrato intermitente           |                        |  |        |   |
| Observações sobre o desligamento                          | : Detalhes             |  |        |   |
| Sucessão de Vínculo - Tipo inscrição sucessor             | 1                      |  |        |   |
| Sucessão de Vínculo - CPF/CNPJ sucessor                   | 44209286000195         |  |        |   |
|                                                           | 112020000100           |  |        |   |
|                                                           |                        |  |        | v |

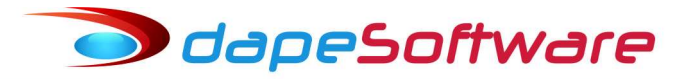

d) S2200 - Admissao / Ingresso do Trabalhador na Empresa Destino:

O evento S2200 na empresa Destino já deverá estar parcialmente preenchido com as informações da empresa de Origem nos campos de informação de Sucessão de Vínculo, confira, inclua as demais informações cadastrais e envie ao eSocial.

| Atenção ao o campo "Tipo de Ao<br>2 – "Transferência de empresa o<br>3<br>4 –<br>5<br>6<br>7 | dmissão do Trabal<br>do mesmo grupo e | hador" , informar:<br>conômico" |                 |      |    |
|----------------------------------------------------------------------------------------------|---------------------------------------|---------------------------------|-----------------|------|----|
| 📶 S-2200 - Admissão / Ingresso de Trabalhador                                                |                                       |                                 | <u>н</u>        |      | ×  |
| Empresa : VALDEMIR TEZOTO CIA LTDA                                                           |                                       | 0010 4 4 4                      |                 |      |    |
| Funcionário : JOSE ADILSON DE JESUS SANTOS                                                   | i <u></u>                             |                                 | Ativo           |      |    |
| Ambiente : Produção Restrita                                                                 | Controle de Transações                | f                               |                 |      |    |
| Operação : ORIGINAL                                                                          | Status: Não Enviado                   | 1                               |                 |      |    |
|                                                                                              | _                                     |                                 |                 |      |    |
| Lontrato de trabalho em regime de tempo parcial. :                                           | 0                                     |                                 |                 |      | 0  |
| Informações diarias do horário contratual :                                                  | Detalhes                              |                                 |                 |      |    |
| Filiação Sindical do Trabalhador :                                                           | Detalhes                              |                                 |                 |      |    |
| Nr Processo Judicial, contratação de menores :                                               |                                       |                                 |                 |      |    |
| Observações :                                                                                | Detalhes                              |                                 |                 |      |    |
| Sucessão de Vínculo-Tipo de inscrição :                                                      | 1                                     |                                 |                 |      |    |
| Suc Vinculo-CPF/CNPJ/CGC/CEI empregador ant :                                                | 68087931000102                        |                                 |                 |      |    |
| Sucessão de Vínculo-Matric empregador anterior :                                             | 016-09                                |                                 |                 |      |    |
| Sucessão Vínculo-Dt transferência AAAA-MM-DD :                                               | 2020-04-01                            |                                 |                 |      |    |
| Sucessão de Vínculo-Observação :                                                             |                                       |                                 |                 |      | -  |
| Nro CPF representante anterior unid.familiar :                                               |                                       |                                 |                 |      |    |
| Matrícula no empregador anterior :                                                           |                                       |                                 |                 |      |    |
| Data da transferência AAAA-MM-DD :                                                           |                                       |                                 |                 |      |    |
| Mudança CPF - CPF anterior :                                                                 |                                       |                                 |                 |      |    |
| Mudança CPF - Matrícula no empregador anterior :                                             |                                       |                                 |                 |      |    |
| Mudança CPF - Data de alteração do CPF :                                                     |                                       |                                 |                 |      |    |
| Mudança CPF - Observação :                                                                   |                                       |                                 |                 |      | -~ |
| <                                                                                            |                                       |                                 | 1               | 3    | ×  |
| Gravar 🚫 Ca                                                                                  | ncelar 🥂 Original                     | 🔀 🗄 etificadora 📃 🐰 E           | xcluir (S-3000) | 👖 Sa | ir |
| eSocialForms: 1.0.0.27 eSocialNet:                                                           | 1.0.0.0                               |                                 |                 |      | 1  |

Atenção também para a Data da transferência {dtTransf} do grupo [sucessaoVinc]: data em que ocorreu a transferência do empregado. Essa data deve ser no dia imediatamente posterior à informada no evento de desligamento pelo declarante sucedido; Mais informações consulte o Manual de Orientações do eSocial e o Suporte DAPE SOFTWARE/PEGASUS.